×

# Efetuar Negociação de Débitos

O objetivo desta funcionalidade (desenvolvida para a **MANAM**) é efetuar as negociações de débitos para um imóvel específico. Ela pode ser acessada via **Menu do sistema**, através do caminho: **GSAN > Cobranca > Parcelamento > Consultar Negociação de Débitos**.

Feito isso, o sistema visualiza a tela de consulta a seguir:

### Observação

Informamos que os dados exibidos nas telas a seguir são fictícios, e não retratam informações de clientes.

Last update: 31/08/2017 ajuda:cobranca:efetuar\_negociacao\_de\_debitos https://www.gsan.com.br/doku.php?id=ajuda:cobranca:efetuar\_negociacao\_de\_debitos 01:11

|                                                        |                                 | Dados      | do Imóvel                    |         |                  |                            |      |
|--------------------------------------------------------|---------------------------------|------------|------------------------------|---------|------------------|----------------------------|------|
| Imóvel:*                                               | 41150                           |            | 1 042 374                    | 0276    |                  | N                          |      |
| Situação de Água: LICADO Situação de Espoto: POTENCIAL |                                 |            |                              |         |                  |                            |      |
| Situação de Agua                                       | . LIGADO                        |            | ontadyao                     |         | 1010. 10         | TENGIAL                    |      |
|                                                        | RUA 1 ARMA                      | Endereç    | D do Imóvel<br>IDES MANA     | US AM   | 69085            |                            |      |
| 1                                                      | Lista dos                       | clientes   | associados                   | ao Imó  | vol              |                            |      |
| Nome do Clie                                           | ente Tipo da Rel                | ação Dat   | ta Início Rela               | ção     | Telefone         | CPF/CNP3                   | ,    |
| MARIA IZONEIA<br>SILVA                                 | USUARIO                         |            | 01/01/1900                   | - 3     | (92)361899       | 28 566.952.3               | 332- |
|                                                        |                                 |            |                              |         |                  |                            |      |
| Valor dos Débitos (                                    | do Cliente:                     | e do Dana  | mento                        |         | Acréscimo        | e Impontualidado           |      |
| Contas                                                 | 32,74                           | is ue raya | 0,00                         |         | Acrescinio       | Simpontuanuaue             | 2    |
|                                                        |                                 |            |                              |         |                  |                            |      |
| Servico                                                | s a Cobrar<br>Parcelamento      | Créd       | Créditos a Realizar          |         | Débit            | to Total Atualizado        | 0    |
| 1,7                                                    | 70 0,00                         |            |                              | 0,00    |                  |                            | 36   |
|                                                        | Di                              | ados do C  | liente Usuá                  | rio     |                  |                            |      |
| Nome:                                                  | MARIA IZONEIA                   |            | SILVA                        |         |                  |                            |      |
| CPF:*                                                  | 566.952.332-                    |            |                              |         |                  |                            |      |
| E-mail:*                                               | TESTE@GMAIL.(                   | COM        |                              |         |                  |                            |      |
|                                                        |                                 | Resoluci   | ăo Diretoria                 |         |                  |                            |      |
|                                                        | Valor Débito Atualizad          | o Des      | conto(%)                     | Valor   | Desconto         | Valor Débito Desc          | ont  |
| 99X SEM JUROS                                          | 36,67<br>Valor Entrada          | Valor      | 0.00<br>Total Juros          | Pa      | rcelas           | 36,67<br>Valor Parcela     | _    |
|                                                        | 0,00                            |            | 0,00                         | -       | 99               | 0,37                       |      |
|                                                        | Valor Débito Atualizad<br>36.67 | o Des      | conto(%)                     | Valor   | Desconto<br>0.00 | Valor Débito Desc<br>36,67 | ont  |
| A.V. SIMULACAO                                         | Valor Entrada                   | Valor      | Total Juros                  | Pa      | rcelas           | Valor Parcela              |      |
|                                                        | 34,44                           | Dag        | 0,00                         | Valor   | 1<br>Descente    | Z,23                       |      |
| A.VISTA                                                | 36,67                           | o Des      | 76.27                        | valor   | 27,97            | 8,70                       | ont  |
|                                                        | Valor Entrada<br>36,22          | Valor      | Valor Total Juros I<br>27,52 |         | rcelas<br>1      | Valor Parcela<br>0,00      |      |
|                                                        | Valor Débito Atualizad          | o Des      | conto(%)                     | Valor   | Desconto         | Valor Débito Desc          | ont  |
| AV ASSESSORIA                                          | 36,67<br>Valor Entrada          | Valor      | 0.00<br>Valor Total Juros    |         | 0,00<br>rcelas   | 36,67<br>Valor Parcela     |      |
|                                                        | 34,44                           |            | 0,00                         |         | 1                | 2,23                       |      |
|                                                        | Valor Débito Atualizad          | o Des      | conto(%)                     | Valor   | Desconto         | Valor Débito Desc          | ont  |
| GRANDE CLIENTE.                                        | Valor Entrada                   | Valor      | Valor Total Juros            |         | rcelas           | Valor Parcela              |      |
|                                                        | 6,88                            |            | 5,13                         |         | 36               | 0,97                       |      |
| NEG. 20 NIVEL                                          | Valor Debito Atualizad<br>36,67 | o Des      | 0.00                         | Valor   | 0,00             | Valor Debito Desc<br>36,67 | ont  |
| <u>MEONE MILLE</u>                                     | Valor Entrada<br>6,88           | Valor      | Valor Total Juros<br>16,74   |         | rcelas<br>99     | Valor Parcela<br>0,47      |      |
|                                                        | Valor Débito Atualizad          | o Des      | conto(%)                     | Valor   | Desconto         | Valor Débito Desc          | ont  |
| NEG. ESPECIAIS                                         | 36,67<br>Valor Entrada          | Valor      | 31.42<br>Valor Total Jurge   |         | 1,52             | 25,15<br>Valor Parcela     | _    |
|                                                        | 35,17                           |            | 10,02                        |         | 1                | 0,00                       |      |
|                                                        | Valor Débito Atualizad          | o Des      | conto(%)                     | Valor   | Desconto         | Valor Débito Desc          | ont  |
| NGP ATE 100                                            | Valor Entrada                   | Valor      | Total Juros                  | Pa      | rcelas           | Valor Parcela              |      |
|                                                        | 34,44                           |            | 0,00                         |         | 1                | 0,00                       |      |
| NGDD ATE 100                                           | Valor Débito Atualizad<br>36,67 | o Des      | 6.08                         | Valor   | Desconto<br>2,23 | Valor Débito Desc<br>34,44 | ont  |
|                                                        | Dados                           | da Negoc   | iação - Seleo                | cionada | a                |                            |      |
| Resolução Diretor                                      | ria: 99X SEM JUF                | ROS        |                              |         |                  |                            |      |
| Valor Débito Atua                                      | lizado:                         | 36,67      | Desconto(                    | %):     |                  | (                          | 0,0  |
| Valor Desconto:                                        |                                 | 0,00       | Valor Débi                   | to Des  | to Desconto:     |                            | 5,6  |
| Parcelas:                                              |                                 | 10,00      | Valor Parc                   | ela:    |                  | 13                         | 3.3  |
| *Campos obrigatório                                    | 05                              | 2          | . alor i uro                 |         |                  | 1.                         |      |
| Desfazer Can                                           | celar                           |            |                              |         |                  | Con                        | clu  |
| - Cull                                                 |                                 |            |                              |         |                  |                            | -10  |

Acima, informe obrigatoriamente a matrícula do imóvel e tecle *Enter* ou clique em **N**, link **Pesquisar Imóvel**, que o sistema apresenta a tela para que você informe os parâmetros e efetue a pesquisa dos imóveis. Uma vez localizado o imóvel, selecione-o, clicando no *link* correspondente.

Para apagar o conteúdo do campo, clique no botão Sao lado do campo em exibição. Localizado o imóvel, os demais campos da funcionalidade são preenchidos automaticamente, caso o imóvel em questão tenha débitos em aberto. A exceção é o campo **E-mail**, que deve ser informado obrigatoriamente, de forma manual e por extenso, permitindo a inclusão, no próprio campo, de mais de um e-mail, separados por *ponto-vírgula*. Dependendo do cadastro, é possível que seja apresentado neste campo o email do cliente responsável. É possível também informar outro número de CPF, caso não conste nenhum no cadastro do cliente.

Ao clicar no *link* **Nome do Cliente**, do quadro **Lista dos clientes associados ao imóvel**, o sistema acessa a tela **Consultar Dados do Cliente**, onde é possível verificar detalhes sobre os dados do cliente, seja ele pessoa física ou jurídica. Ao clicar no *link* **Acréscimos Impontualidade**, do quadro **Valor dos Débitos do Cliente**, o sistema visualiza a tela com os acréscimos referentes ao débito em aberto, caso estes acréscimos sejam diferentes de zero:

| Valor da Multa:                 | 0,65 |  |
|---------------------------------|------|--|
| Valor dos Juros de Mora:        | 1,60 |  |
| Valor da Atualização Monetária: | 0,00 |  |

Acima, o sistema apresenta os valores que compõem o valor dos acréscimos por impontualidade: valor total das multas, valor total dos juros de mora e o valor total das atualizações monetárias. No quadro **Resolução Diretoria**, vemos os vários tipos de negociação disponíveis para o imóvel via uma resolução de diretoria (RD). Clicando no *link* relacionado a qualquer RD, o sistema acessa a tela com as opções de parcelamento relacionadas à RD:

| Opções de Pa                                                                                                    | rcelam                      | ento                         |                          |                    |                    |                                       |                     |     |
|----------------------------------------------------------------------------------------------------|-----------------------------|------------------------------|--------------------------|--------------------|--------------------|---------------------------------------|---------------------|-----|
| Resolução Diretoria                                                                                                  |                             | 99X SEM JUROS                |                          |                    |                    |                                       |                     |     |
| Valor dos Desconto                                                                                                   | s:                          |                              |                          |                    |                    |                                       |                     |     |
| Nos Acréscimos<br>Impontualida                                                                                       | s por<br>de                 | Por Antiguidade do<br>Débito | Por Inativi<br>Ligação d | dade da<br>le Água | Por Sa<br>Regularr | nções<br>ientares                     | Por Tarif<br>Social | fa  |
|                                                                                                    | 0,00                        | 0,00                         |                          | 0,00               |                    | 0,00                                  | 0                   | ,00 |
| Valor Total dos Des                                                                                                  | contos:                     |                              | 0,00                     |                    |                    |                                       |                     |     |
| Opção de Pagamen                                                                                                    | Opção de Pagamento à Vista: |                              |                          |                    |                    |                                       |                     |     |
|                                                                                                    |                             |                              |                          |                    |                    | 😑 Pagar                               | mento Car           | tão |
| Valor Total do DébitoValor Total dosValor do Desconto para PagamentoValor do PagamentoAtualizadoImpostosà VistaVista |                             |                              |                          | à                  |                    |                                       |                     |     |
|                                                                                                    | 36,67                       | 0,00                         |                          |                    | 0,00               | · · · · · · · · · · · · · · · · · · · | 36                  | ,67 |
| Opção de Pagamento Parcelado:                                                                                        |                             |                              |                          |                    |                    |                                       |                     |     |
| Valor da Entrada:                                                                                                    |                             |                              | 0,00                     | Calcular           |                    |                                       |                     |     |
| Para efetuar o parce                                                                                                 | elamento                    | selecione a opção de         | sejada:                  |                    |                    |                                       |                     |     |
| Parcelas                                                                                                    | V                           | alor da Entrada              | Valor                    | da Parcela         |                    | Taxa de Jur                           | ros (%)             |     |
| I                                                                                                    |                             | 0,00                         |                          |                    | 36,67              |                                       | 0,00                | 1   |
| <u> </u>                                                                                                    |                             | 0,00                         |                          |                    | 18,33              |                                       | 0,00                |     |
| 3                                                                                                    |                             | 0,00                         |                          |                    | 12,22              |                                       | 0,00                |     |
| 9 4                                                                                                    |                             | 0,00                         |                          |                    | 9,16               |                                       | 0,00                |     |
| 5                                                                                                    |                             | 0,00                         |                          |                    | 7,33               |                                       | 0,00                | •   |
| Voltar                                                                                                    |                             |                              |                          |                    |                    | I                                     | Selecion            | ar  |

Last

update: 31/08/2017 ajuda:cobranca:efetuar\_negociacao\_de\_debitos https://www.gsan.com.br/doku.php?id=ajuda:cobranca:efetuar\_negociacao\_de\_debitos 01:11

| Agora, escolha a opção desejada e clique em Calcular. Feito isso, o sistema calcula o valor da entrada do parcelamento. Para finalizar, clique em Salecionar. O sistema retorna para a tela inicial, com os campos do quadro Dados da Negociação - Selecionada preenchidos. Confira os valores e tecle em Conduir. Atencão: |
|----------------------------------------------------------------------------------------------------|
| 1. Éssa funcionalidade não permite que seja feita a simulação no que diz respeito aos parâmetros para seleção das contas (assim como é feito no parcelamento).                                                                                                    |
| Ela permite que possa ser parametrizada a seleção do intervalo de contas; se entra contas em revisão ou não; se considera acréscimos, débitos a cobrar, créditos a realizar e guias de pagamento.                                                                                                    |
| Após clique em Concluir, o sistema efetua algumas validações:<br>1.                                                                                                    |
| Verificar vesitência da matrícula do imóvel:<br>1.                                                                                                    |
| Caso a matricula do imóvel informada não exista na tabela, o sistema exibe a mensagem: Matricula inexistente e retorna para o passo correspondente no fluxo principal.<br>2.                                                                                                    |
| Verificar valor da entrada mínima permitida:                                                                                                    |
| Caso o valor da entrada informada não tenha sido preenchido, o sistema considera como valor da entrada o valor da entrada o correspondente à opção da quantidade de prestações selecionadas;                                                                                                    |
| Caso o valor da entrada informada seja menor que o valor da entrada correspondente à opção da quantidade de prestações selecionada e o usuário não possua senha especial, o sistema exibe a mensagem: Valor da entrada inferior ao mínimo permitido e retorna para o passo correspondente no fluxo principal.               |
| - verificar existência de débitos para o imóvel:                                                                                                    |
| L.<br>Caso não existam débitos para o imóvel, o sistema exibe a mensagem: O imóvel informado não possui débitos e retorna para o passo correspondente no fluxo principal.                                                                                                    |
| 4.<br>Verificar se usuário possui autorização para utilizar a RD:                                                                                                    |
| L.<br>O sistema exibe as resoluções que o usuário possuir permissão para utilizar ou as resoluções com uso livre.                                                                                                    |
| L.<br>Caso não sejam RD's de uso livre, o sistema verifica se o usuário tem autorização de acesso à RD.                                                                                                    |
| 5.<br>Verificar se usuário é autorizado a informar entrada menor que o valor mínimo:                                                                                                    |
| 1.<br>Caso o usuário seja autorizado, o sistema permite alterar o valor da entrada para um valor menor que o valor mínimo calculado.                                                                                                    |
| 6.<br>Verificar existência de juros sobre parcelamento:                                                                                                    |
| 1.<br>Caso exista débito a cobrar referente a juros sobre parcelamento, o sistema não considera para o parcelamento.                                                                                                    |
| 7. Validar CPF:                                                                                                    |
| 1.<br>Caso o digito verificador do CPF seja inválido, o sistema exibe a mensagem: Digito verificador do CPF não confere e retorna para o passo correspondente no fluxo principal.                                                                                                    |
| 8.<br>Verificar uso da RD para outro parcelamento:                                                                                                    |
| 1.<br>Caso a RD selecionada seja indicada como uso único e o imóvel já tenha utilizado esta RD para um parcelamento anterior, o sistema não permite.                                                                                                    |
| 9.<br>Validare-mail:                                                                                                    |
| 1.<br>Caso o e-mail informado não seja um e-mail válido, o sistema exibe a mensagem: E-mail não informado corretamente e retorna para o passo correspondente no fluxo principal.                                                                                                    |
| 10.<br>Verificar seleção de opção:                                                                                                    |
| <ol> <li>Caso nenhuma opção de parcelamento ou pagamento à vista tenha sido selecionada para a RD, o sistema exibe a mensagem: Selecione uma proposta de negociação e retorna para o passo correspondente no fluxo principal.</li> <li>Numéricos no pulso do extrado á maior que o pulso parcelano.</li> </ol>              |
| verina se u vani us ei manu que u vani a partena.<br>En a sultat a trada de la manu que u vani a partena.                                                                                                    |
| Caso o vano da enclada seja maior que o valor a parceiar, o siscema exue a mensagem, valor da enclada nad pode ser maior que o valor cola do debido do innover e recoma para o passo correspondence no novo principar.<br>12.<br>Verificar sucesso da transação:                                                            |
| L. Caso o código de retorno da operação efetuada no banco de dados seja diferente de zero, o sistema exibe a mensagem conforme o código de retorno; caso contrário, exibe a mensagem «descrição da função» efetuada com sucesso.                                                                                            |
| 13.<br>Verfilcar Permissão do Usuário:                                                                                                    |
| L.<br>Caso o usuário não possua permissão para alterar esta informação, o campo é desabilitado, colocando a opção como SIM.                                                                                                    |
| ra.<br>Verificar se o valor a parcelar é menor que o valor da parcela mínima:                                                                                                    |
| L.<br>Caso o valor a parcelar seja menor que o valor da parcela mínima para o perfil do parcelamento, o sistema exibe a mensagem: Valor total do débito do imóvel menor que a parcela mínima permitida pela o perfil de parcelamento.<br>15.<br>Verificar existência do perfil do parcelamento:                             |
| Caso não exista o perfil do parcelamento para o imóvel, o sistema exibe a mensagem: Não existe perfil de parcelamento correspondente à situação do imóvel e encerra o caso de uso.                                                                                                    |

## **Preenchimento dos Campos**

| Campo                  | Preenchimento dos Campos                                                                                                    |
|------------------------|----------------------------------------------------------------------------------------------------|
| Matrícula do<br>Imóvel | Informe a matrícula do imóvel, ou clique no botão 💦, link <b>Pesquisar Imóvel</b> , para selecionar o imóvel desejado e tecle Enter. A identificação do imóvel será exibido no campo ao lado. Para apagar o conteúdo do campo, clique no botão 🔗 ao lado do campo em exibição. |

# Funcionalidade dos Botões

| Botão    | Descrição da Funcionalidade                                                                                       |
|----------|----------------------------------------------------------------------------------------------------|
| R        | Ao clicar neste botão, o sistema permite selecionar um dado nas bases de dados, link<br><b>Pesquisar Imóvel</b> . |
| ۲        | Ao clicar neste botão, o sistema apaga o conteúdo do campo em exibição.                                           |
| Desfazer | Ao clicar neste botão, o sistema apaga os campos preenchidos.                                                     |
| Voltar   | Ao clicar neste botão, o sistema volta à tela anterior.                                                           |
| Cancelar | Ao clicar neste botão, o sistema cancela a operação e volta à tela anterior.                                      |

| Botão      | Descrição da Funcionalidade                                                                                          |
|------------|----------------------------------------------------------------------------------------------------|
| Fechar     | Ao clicar neste botão, o sistema fecha a tela em exibição.                                                           |
| Calcular   | Ao clicar neste botão, o sistema calcula o valor da entrada na tela de <b>Opções</b><br><b>Parcelamento</b> .        |
| Selecionar | Ao clicar neste botão, o sistema seleciona os termos da negociação na tela de <b>Opções</b><br><b>Parcelamento</b> . |
| Concluir   | Ao clicar neste botão, o sistema conclui a negociação de débitos para o imóvel informado.                            |

## Referências

### **Consultar Negociação de Débitos**

### **Termos Principais**

Cliente

Imóvel

#### Cobrança

Clique aqui para retornar ao Menu Principal do GSAN

From: https://www.gsan.com.br/ - Base de Conhecimento de Gestão Comercial de Saneamento

Permanent link: https://www.gsan.com.br/doku.php?id=ajuda:cobranca:efetuar\_negociacao\_de\_debitos

Last update: 31/08/2017 01:11

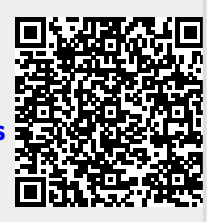